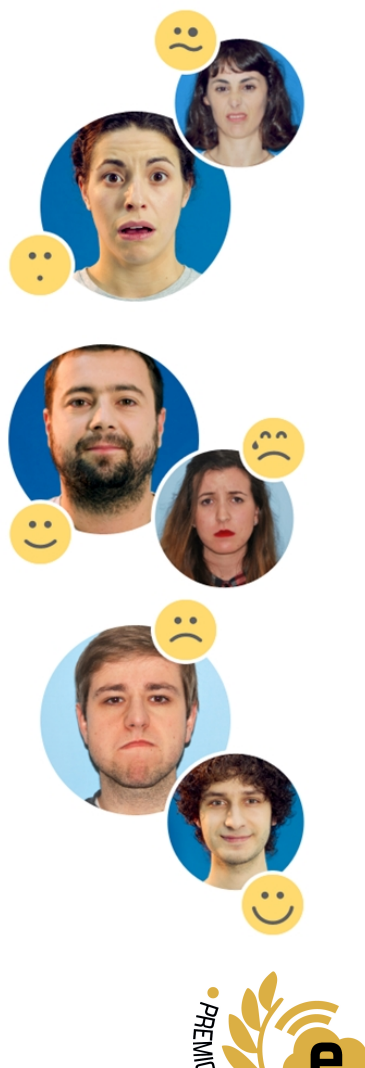

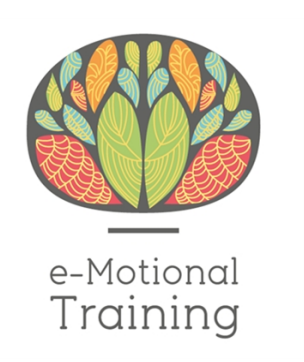

# MANUAL GESTOR DE CASOS

## Versión 0.3

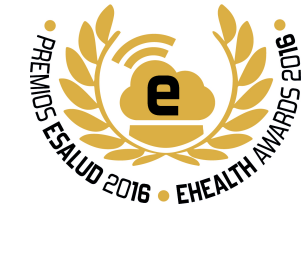

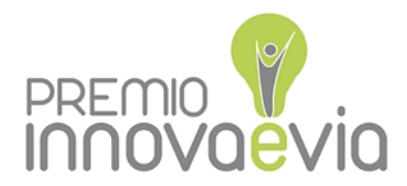

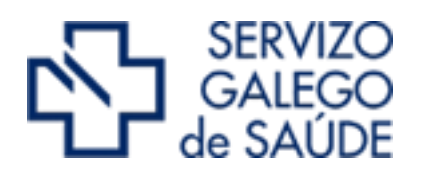

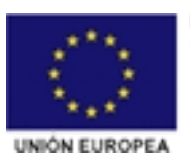

FEDER - FONDO EUROPEO DE DESENVOLVEMENTO REXIONAL "Unha maneira de facer Europa"

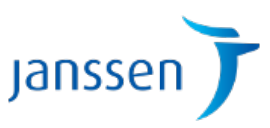

## Índice

| INTRODUCCIÓN                                             | 2     |
|----------------------------------------------------------|-------|
| ACCESO                                                   | 2     |
| CREACIÓN DE USUARIOS                                     | 3     |
| Datos de Usuario                                         | 4     |
| Contraseña<br>Asociar el usuario a nuestra organización. | 7<br> |
| Asignar Rol al Usuario                                   | 10    |
|                                                          |       |
| COMPROBAR EL USUARIO                                     | 11    |

1

## Introducción

Estimado Administrador@, este manual está pensado para facilitarte la tarea de crear nuevos usuarios en tu ORGANIZACIÓN.

Para ello el equipo creador te facilitará unas claves de ADMINISTRADOR, con ellas además de poder acceder al programa para utilizarlo como "demo" puedes generar nuevos usuarios.

El programa patrocinado por Janssen tiene un año de duración "freemium" que permite el acceso a todos los contenidos.

#### Acceso

Puedes acceder al programa en el dominio <u>www.e-motionaltraining.com</u>

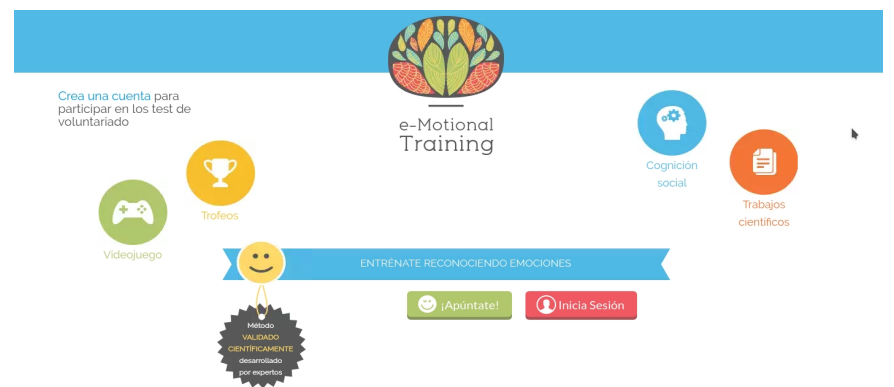

Para lanzar el programa es importante que uses navegadores actualizados.

Los navegadores recomendados son: Google Chrome, Mozilla Firefox o Safari.

Si ya dispones de cuenta, puedes acceder con tus credenciales simplemente clicando sobre el botón rojo "Iniciar Sesión", donde debes teclear tu nombre usuario (generalmente una dirección de correo) y contraseña.

ATTA

La primera vez que accedas al sistema tendrás Condicio

| drás que acentar los "Términos v                      |                                                                                                    |
|-------------------------------------------------------|----------------------------------------------------------------------------------------------------|
| adiciones de Uso"                                     |                                                                                                    |
| luiciones de 030 .                                    | e-Mational<br>Training                                                                                                    |
|                                                       | Términos y Condiciones de Uso                                                                                                    |
|                                                       | Terriso y Cardicion In Hu                                                                                                    |
|                                                       | • Motion Takings up up we had vertice with up in a vehicle in appoint and is, is in a point in ballade partners in score is entire entrance (on it were in a result of a set (on original and original and origina   |
|                                                       | helacione .                                                                                                    |
| Por favor, elija por favor una pregunta de seguridad. | East halfaber self-werke and here and age som investidents, in halfannes die speches adris, die Anneber dagelie der kalte ferste in die ferste in die ferste in die ferste in die speches adres adrie der bester adres adres<br>Adres adres adres adres adres adres adres adres adres adres adres adres adres adres adres adres adres adres adre                                                                                                    |
| Recordatorio de la contraseña                         | Certification                                                                                                    |
|                                                       | Laupchets gewahren etwamierte daten de etx compensation au disconsigé au disconsensatione partition, en alter allaren d'he liberte alcito, en alter annue econémico sont a revolution a la<br>neur trendé palle.                                                                                                    |
| Cuál es el segundo apellido de su padre?              | Marin                                                                                                    |
| Respuesta                                             | Expapse cars or eVen at its and its and its direct elements in the end of which a data and has a first the elements () in your stand () and () is directed in (). If the directed is a data and () and () is a directed is a data and () and () and () is a directed is a data and () and () and |
|                                                       | Asimismo, cuando inicies sesión por vez primera en                                                                                                    |
| Guardar                                               | el sistema, debes elegir una respuesta como                                                                                                    |

el sistema, debes elegir una respuesta como recordatorio de tu contraseña

## Creación de Usuarios

A continuación se describe el proceso para la creación de Usuarios:

| Administración 👻 🕕 adminprueba 👻 🗌 Salir |
|------------------------------------------|
|                                          |
|                                          |
|                                          |
| Administración 👻 💽 adminprueba 👻 🛛 Salir |
|                                          |

Una vez dentro de la aplicación, a la derecha verás tu nombre de usuario y a su izquierda la pestaña de **Administración**.

Si la desplegamos podemos entrar en el Panel de control

#### Datos de Usuario

| Panel de control 🥂 Usuarios                       |
|---------------------------------------------------|
| Examinar Añadir organizaciones Todos los usuarlos |
| + Añadir                                          |
|                                                   |
| Mis organizaciones                                |
| Eliminar                                          |
| Nombre                                            |
| BORGANIZACIONPRUEBA     1 Usuario                 |
|                                                   |
| Usuarios sin organización                         |
|                                                   |
| No se ha encontrado ningún usuario.               |

Al abrir el panel de control encontramos nuestra *ORGANIZACIÓN* con los usuarios creados y más arriba el botón **"AÑADIR",** con el que crearemos los usuarios nuevos.

| Panel de control 📃 👷 Usuarios                     |
|---------------------------------------------------|
| Examinar Añadir organizaciones Todos los usuarios |
| + Añadir 🔻                                        |
| 🚢 Usuario                                         |
| M<br>Organización normal<br>Q Localización        |
| □ Nombre                                          |
| BORGANIZACIONPRUEBA     1 Usuario                 |
| Usuarios sin organización                         |
| No se ha encontrado ningún usuario.               |

Pinchamos en Usuario...

| Añadir usuario                  |                     |
|---------------------------------|---------------------|
| Detalles                        |                     |
| Dirección de correo (Requerido) | Fecha de nacimiento |
| pepeprueba@prueba.cor           | 22/05/1972          |
| Tratamiento<br>\$               | Género<br>Hombre \$ |
| Nombre (Requerido)              | Título              |
| Рере                            |                     |
| Segundo nombre                  |                     |
| Apellido                        |                     |
| Prueba                          |                     |

y simplemente vamos rellenando los campos requeridos y la fecha de nacimiento

| 0 | Panel de control 🎪 Usuarios     |                     | 0                      |
|---|---------------------------------|---------------------|------------------------|
|   | + Alade -                       |                     |                        |
|   | Añadir usuario                  |                     |                        |
|   | Detailes                        |                     | INFORMACIÓN DE USUARIO |
|   | Dirección de correo (Requerido) | Fecha de nacimiento | Detates (Modificado)   |
|   | evaprueba@prueba.con            | 01/01/1970          | Organizaciones         |
|   |                                 |                     | Sto web pesonal        |
|   | Tratamiento                     | Género              | Contra andre           |
|   |                                 | Mijer *             | COPUS CON              |
|   | Nombre (Requerido)              | Titulo              |                        |
|   | evaprueba                       |                     |                        |
|   |                                 |                     |                        |
|   | Segundo nombre                  |                     |                        |
|   |                                 |                     |                        |
|   |                                 |                     |                        |
|   | Apelloo                         |                     |                        |
|   | 171070                          |                     |                        |

Una vez rellenados los datos, hay que acordarse de hacer clic en el botón **"GUARDAR**" de la derecha

Sufjo

Sufijo

| Su petición ha terminado con éxito. | Y observaremos<br>que la petición se |
|-------------------------------------|--------------------------------------|
| + Añadir -                          | éxito                                |
| Pepe Prueba                         |                                      |

Una vez guardados los datos, a la derecha ahora veremos una columna con muchas opciones pero ... d'ont panic!

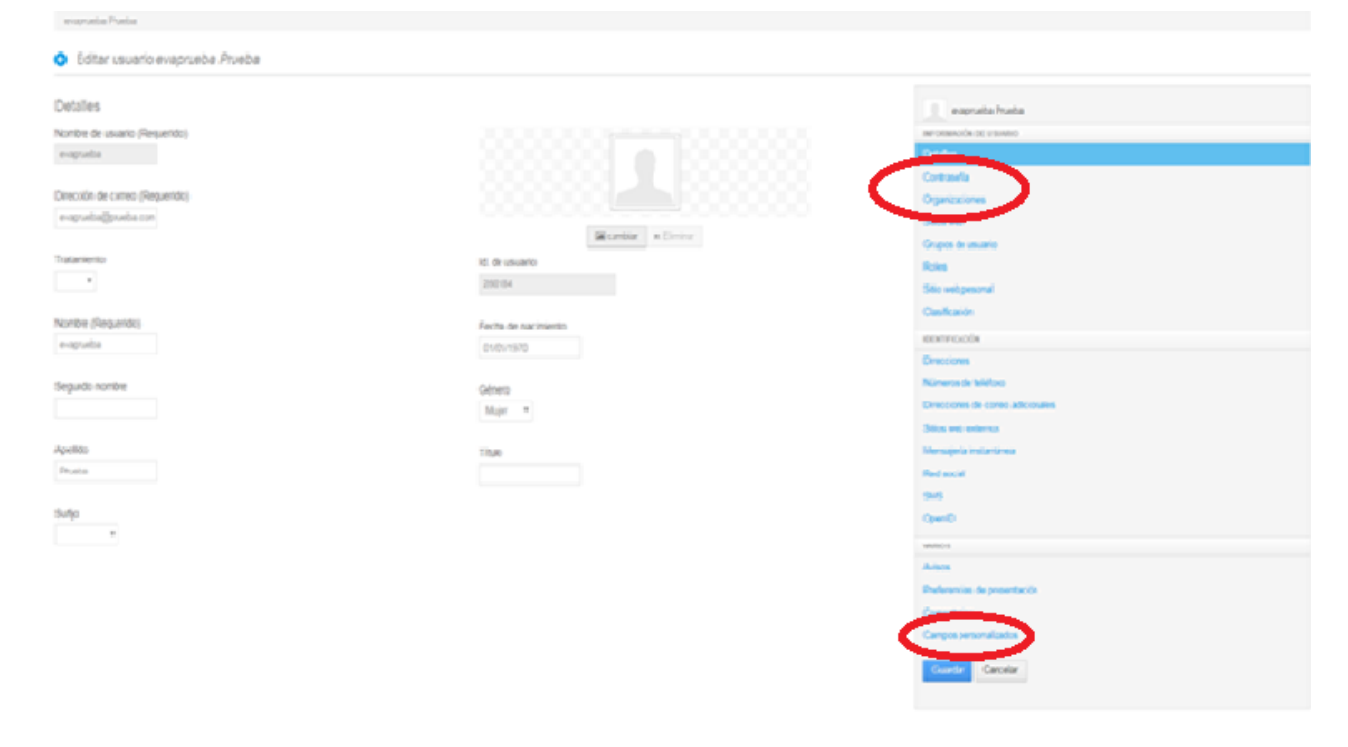

En realidad sólo tenemos que cumplimentar la CONTRASEÑA, ORGANIZACIONES y ROL

#### Contraseña

| Su petición ha terminado con éxito.    |                                                 |
|----------------------------------------|-------------------------------------------------|
| + Aladr +                              |                                                 |
| Pape Pueba                             |                                                 |
| Celitar usuario Pepe Prueba            |                                                 |
| Contraseña<br>Nueva contraseña         | Реро Риева<br>виголимскім се изимпю<br>Detailes |
| Confirmación                           | Contraseña<br>Organizaciones                    |
| Cambin de contraseña ren eddo          | Sitios web<br>Grupos de usuarlo                 |
| Contraction de Contracter la respersió | Roles<br>Sitio web pesonal                      |
|                                        | Clasificación                                   |

Al hacer clic en **Contraseña** nos aparece la pantalla en la que tenemos que establecer la contraseña en NUEVA CONTRASEÑA y confirmarla en el cajetín inferior.

| 1 | DENTIFICACIÓN                     |
|---|-----------------------------------|
|   | Direcciones                       |
| 1 | Vúmeros de teléfono               |
| 1 | Direcciones de correo adicionales |
| 1 | Sitios web externos               |
| 1 | Aensajeria instantánea            |
| 1 | Red social                        |
| 1 | 3MS                               |
| 1 | OpenID                            |
| 1 | AND S                             |
| , | Nisos                             |
| 1 | Preferencias de presentación      |
| 1 | Comentarios                       |
| ł | and a personalizados              |
|   | Cuarter                           |
| - |                                   |

Tras establecerla hay que acordarse de Guardarla:

#### Asociar el usuario a nuestra organización

Esto es <u>importante</u> para que el usuario no sea visible para otras organizaciones. Para ello debemos confirmar que el usuario creado pertenece a nuestra organización pinchando en ORGANIZACIONES:

| Superior ha terminado con éalo.<br>+ Aladr =<br>studiospreti@rueba.com<br>© Editar usuario ataulfoargenta@prueba.com<br>Organizaciones<br>Q Seccorar<br>Q Seccorar                                                                                                    |   |
|----------------------------------------------------------------------------------------------------|---|
| Supported has hermineate con deta.  + Alair +  studiosgente@prueba.com  Coganizaciones  Q Selecom  Coganizaciones  Code  Code  |   |
| +Atair •  stufforgerta@preta@preta@p |   |
| + Attar -  stufforgerti@proba.com  Crganizaciones  Q Seleconar  Consolution  Consolution  Consol |   |
| stauforgert@proebs.com  Crganizaciones  Q Selectorer  Consection of the section of the section o |   |
| Editar usuario ataulfoargente@prueba.com  Organizaciones      Q Selecconar      Contact      Contact          |   |
| Editar usuario atautibargenta@prueba.com  Organizaciones      Q Seleccinar      Consecto oc usuario      Codes      Codes            |   |
| Organizaciones I atuforgena@pruda.com<br>@ Seleccionar Consolida Directores<br>Consolida Directores<br>Consolida Directores                                                                                                    |   |
| Crganizaciones La stauforgenta@protea.com<br>w creación or usuano<br>Q Seleccionar<br>Cotales<br>Cotales<br>Cotales                                                                                                    |   |
| Q Selectorar  Q Selectorar  Cotales  Cotales  Co |   |
| C Second Contactual Contactual Co |   |
| Operation                                                                                                    |   |
| Upproxyme                                                                                                    | _ |
| See .                                                                                                    |   |
| General de seater                                                                                                    |   |
| Rise                                                                                                    |   |
| Sito web percruit                                                                                                    |   |
| Casificación                                                                                                    |   |
| DORFGAON                                                                                                    |   |
| Oraciones                                                                                                    |   |
| Números de teléfono                                                                                                    |   |

#### A continuación pulsamos el botón SELECCIONAR

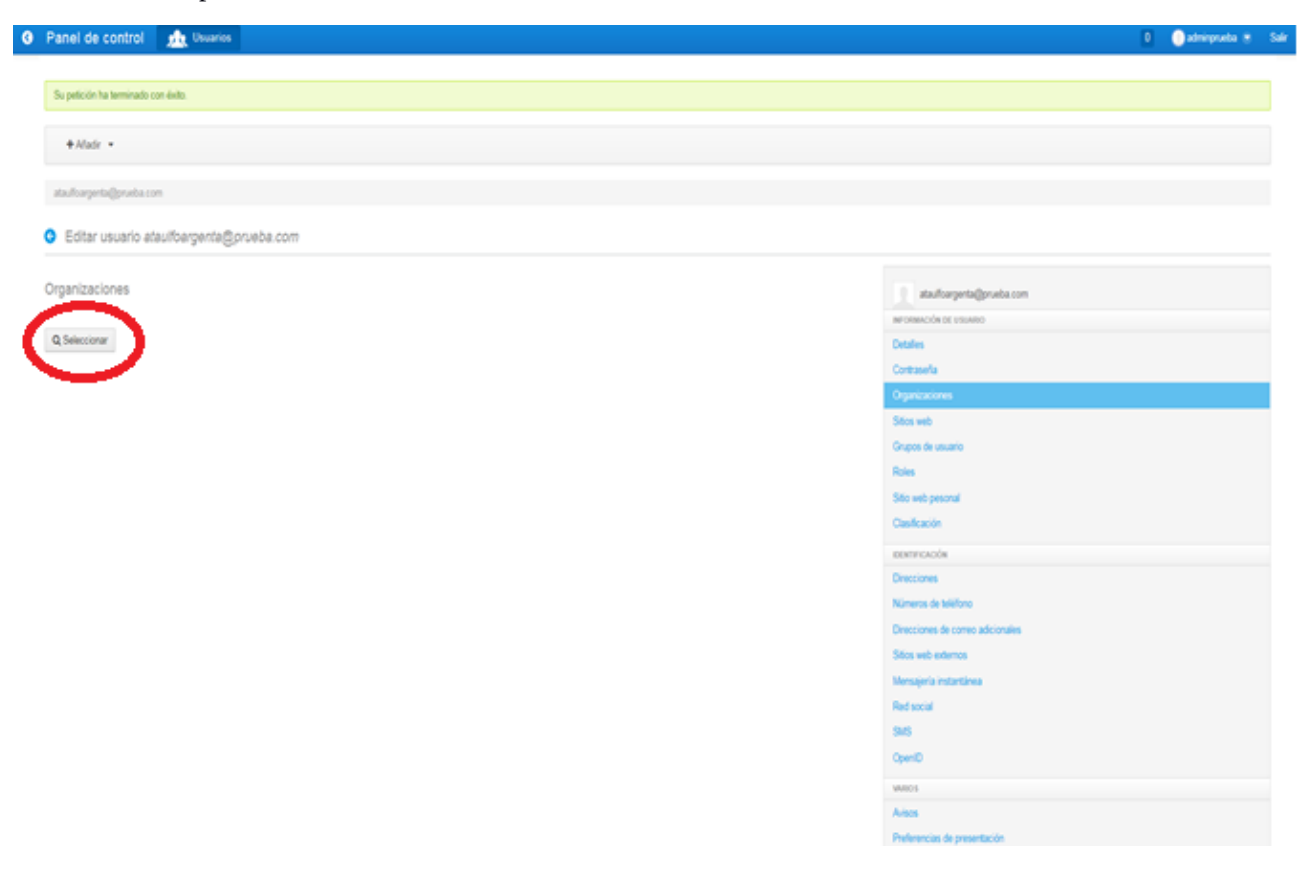

| Seleccionar Organización |                    |                     |   |        |        |      |             |
|--------------------------|--------------------|---------------------|---|--------|--------|------|-------------|
| Organizaciones           |                    |                     |   |        |        |      |             |
| Q+ Palabras clave Buscar |                    |                     |   |        |        |      |             |
| Nombre                   | Organización padre | Tipo                | 0 | Ciudad | Región | País | $\frown$    |
| ORGANIZACIONPRUEBA       |                    | Organización normal |   |        |        | - (  | Seleccionar |
|                          |                    |                     |   |        |        |      |             |

Aparece entonces nuestra organización y debemos hacer clic de nuevo a la derecha en el botón Seleccionar

#### Por último debemos hacer clic en GUARDAR:

| ataufoargerta@proba.com                                      |                     |       |           |                                  |
|--------------------------------------------------------------|---------------------|-------|-----------|----------------------------------|
| <ul> <li>Editar usuario ataulfoargenta@prueba.com</li> </ul> |                     |       |           |                                  |
| Organizaciones                                               |                     |       |           | atauforgenadjoweba.com           |
| Nombre                                                       | Tipo                | Roles |           | BEORMOOR DE VISURIO              |
| ORGANIZACIONFRUEBA                                           | Organización normal |       | e Elminar | Contraserla                      |
|                                                              |                     |       |           | Organizaciones (Modicado)        |
| Q, Seleccionar                                               |                     |       |           | Silos web                        |
|                                                              |                     |       |           | Grupos de usuario                |
|                                                              |                     |       |           | Roles                            |
|                                                              |                     |       |           | Sito web pesonal                 |
|                                                              |                     |       |           | Casificación                     |
|                                                              |                     |       |           | DEMPFOROSM                       |
|                                                              |                     |       |           | Directiones                      |
|                                                              |                     |       |           | Números de teléfono              |
|                                                              |                     |       |           | Directiones de comeo adicionales |
|                                                              |                     |       |           | Sites web externos               |
|                                                              |                     |       |           | Menseeria instantanea            |
|                                                              |                     |       |           | The social<br>Stati              |
|                                                              |                     |       |           | 0ee0                             |
|                                                              |                     |       |           |                                  |
|                                                              |                     |       |           | Aring                            |
|                                                              |                     |       |           | Preferencies de presentación     |
|                                                              |                     |       |           | Convertarios                     |
|                                                              |                     |       |           | Campos per contractos            |
|                                                              |                     |       |           |                                  |
|                                                              |                     |       |           | Counter Cartor                   |
|                                                              |                     |       |           |                                  |
|                                                              |                     |       |           |                                  |

#### Asignación de Rol de usuario

El paso siguiente es asignar el Rol de usuario, como jugador. Ese Rol se llama "usuario sergas".

Para seleccionarlo una vez guardada la organización haremos click a la derecha en "Roles"

| Roles de portal                                      |            | son2                   |
|------------------------------------------------------|------------|------------------------|
| 796 J                                                |            | INFORMACIÓN DE USUARIO |
| l itulo                                              |            | Detalles               |
| L Power User                                         | 🐞 Eliminar | Contraseña             |
| L Voluntariado                                       | n Eliminar | Organizaciones         |
|                                                      |            | Sitios web             |
| Q Seleccionar                                        |            | Grupos de usuario      |
| Inherited Regular Roles                              |            | Roles                  |
| This user does not have any inherited regular roles. |            | Sitio web pesonal      |

Y nos aparece por defecto los roles que tiene: "power user" y "voluntariado", como además queremos que pueda jugar debemos abrir "seleccionar" y aparece este cuadro de diálogo:

Donde seleccionaremos "usuario SERGAS".

| eleccionar Rol de portal      |             |
|-------------------------------|-------------|
| Roles                         |             |
| Palabras clave Q              |             |
| Título                        |             |
| Administrador de contenidos   | Seleccionar |
| 1 Administrator               | Seleccionar |
| L Consultor                   | Seleccionar |
| L GestionJuegos/BancoRecursos | Seleccionar |
| L Gestor Usuarios             | Seleccionar |
| 1 Institucion                 | Seleccionar |
| Portal Content Reviewer       | Seleccionar |
| L Power User                  | Seleccionar |
| Usuario SERGAS                | Seleccionar |
|                               | Celeccioner |

CyertD warss Addes Preferencies de presentación Consentarios Caregos producentes Caregos producentes

Finalmente Guardamos la selección como siempre abajo a la derecha.

## Comprobar el Usuario

Finalmente debemos comprobar que el usuario ha sido creado correctamente entrando en la página principal con el nuevo usuario y contraseña y comprobando que el sistema lo reconoce. Los pasos siguientes ya están reflejados en el manual de usuario del programa.

| Acceder                                        | × |
|------------------------------------------------|---|
| Dirección de correo                            |   |
| pepeprueba@prueba.com                          |   |
| Contraseña                                     |   |
| •••••                                          |   |
| Recuérdame                                     |   |
| Acceder                                        |   |
| 🖧 Crear cuenta 🛛 💷 🖗 He olvidado mi contraseña |   |
|                                                |   |
|                                                |   |

La primera vez que se loguee el usuario deberá aceptar las condiciones de uso:

1

| e-Motional<br>Training                                                                                                    |  |
|----------------------------------------------------------------------------------------------------|--|
| Términos y Condiciones de Uso                                                                                                    |  |
| Sening p(policies) in the                                                                                                    |  |
| e Matoral Darlinge ur programs haat vette vanierte ofte provehilltador en oppilet sold, a dect provenjoor ta hällbado gan vennos its eventers ar is sona y tens it even de to denit (voorderine) de venters); is hällbado gan vetter age to devit ander on tendere er tensel.<br>Na ander on tensel ander er tensel en devite de tensel voorder tensel voorder tensel ere er tensel.<br>Na ander on tensel ander on tensel ere tensel ere devite de tensel.                                                                                                    |  |
| Inductions                                                                                                    |  |
| Each Millides eile darade er diverte policies om levested eris, is treatenes despectes autra at dels entres al agrices on heir firstel of statenes balan erits etter. Tragmen hetmat de dasker oppertents controles eris sales<br>takin agrices estaten traduces del maccings. Site entretaria protes policies autra dels daska. Die genannes dels daska and daska daska<br>Aska daska daska daska daska daska daska daska daska daska daska daska daska daska daska daska daska daska daska daska daska daska daska daska daska daska daska daska daska daska daska daska daska daska daska daska daska daska daska da |  |
| Certrainductions                                                                                                    |  |
| Lacycleres as earlier of extremients date doesn's expension a discorregion affactive extractives applies descrependence printice, involve affacts of the theory station active, en announce monients construction or preferred on an extremely constructive applies and the theory involves applies are the theory involves affacts of the theory involves applies are the theory involves affacts of the theory involves and the theory involves and theory involves and theory involves and the theory involves and theory involves and theory in theory involves and theory involves and theory      |  |
| Mudia                                                                                                    |  |
| Epigeness cares o trav Mond III analysis in do los valor valor valor memoriantes Los mutas analysis andre and Yone, in extravamiento Los andre analysis andre and Yone in extravamiento Los andre analysis andre and yone in a sector memorial travel andre and yone in the sector andre and yone in the sector and yone in the sector and yone in the yone in the yone      |  |

### y cubrir la pregunta de seguridad.

Por favor, elija por favor una pregunta de seguridad.

| Recordatorio de | la contras | eña |
|-----------------|------------|-----|
|-----------------|------------|-----|

| Pregunta                                  |   |
|-------------------------------------------|---|
| ¿Cuál es el segundo apellido de su padre? | - |
| Respuesta                                 |   |
|                                           |   |

Guardar